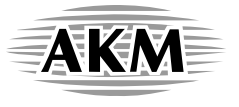

# AKD4712-A

# AK4712 Evaluation Board Rev.0

#### **GENERAL DESCRIPTION**

AKD4712 is an evaluation board for quickly evaluating the AK4712, a High Definition A/V cap-less line driver.

Evaluation requires audio/video analog analyzer/generator and a power supply.

#### ■ Ordering guide

AKD4712-A --- AK4712 Evaluation Board

(Control software and USB cable are included in this package.)

#### FUNCTION

- RCA connectors for analog audio output
- XLR connectors for analog audio input
- RCA connectors for SD/HD video input/output
- USB connector for serial control interface

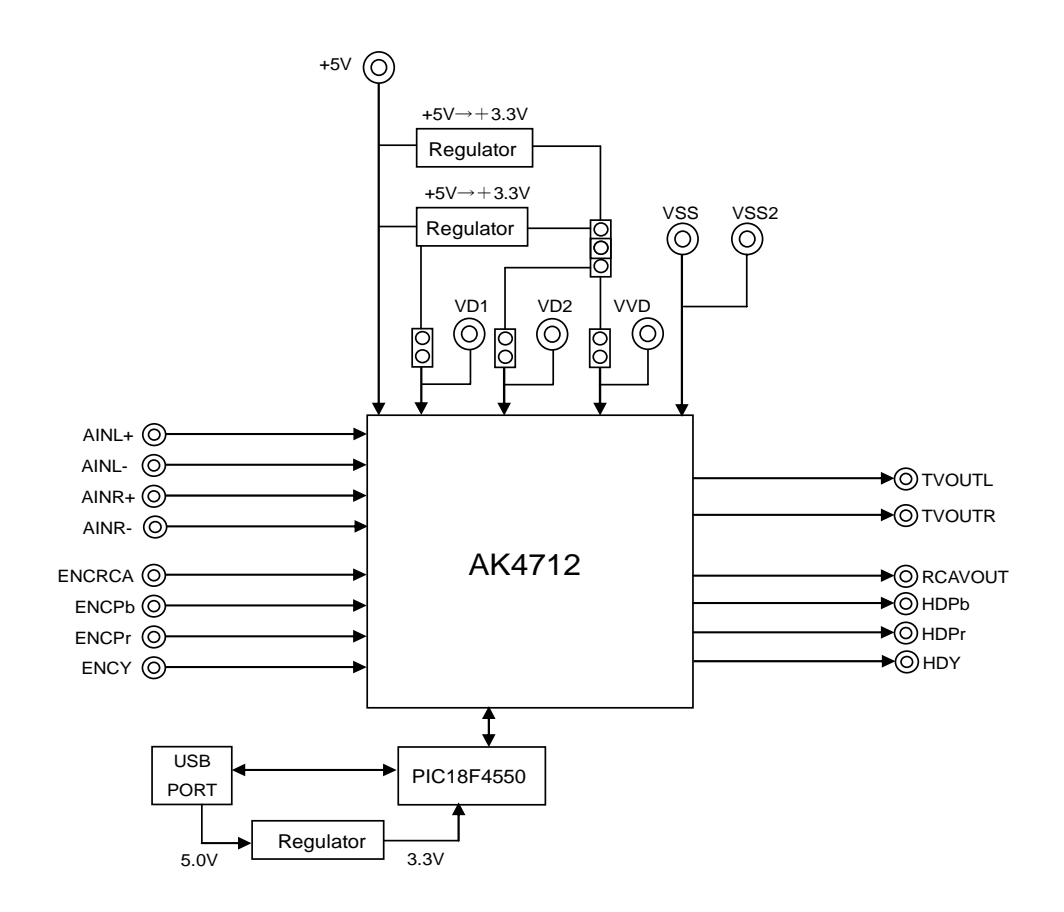

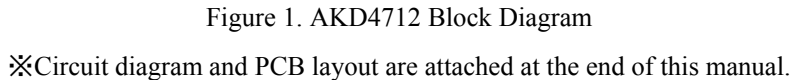

#### **EVALUATION BOARD MANUAL**

#### Operation sequence

1) Set up the power supply lines.

| Name of<br>Jack | Color of<br>Jack | Voltage       | Used for                                                                                                    | Comments                                                                                        | Default of<br>Jack |  |
|-----------------|------------------|---------------|----------------------------------------------------------------------------------------------------|-------------------------------------------------------------------------------------------------|--------------------|--|
| +5V             | Yellow           | +5V           | Power supply of AK4712                                                                                                    | Should always be connected                                                                      | +5V                |  |
| VD1             | Red              | +3.13~+3.47   | VD1 of AK4712                                                                                                    | Should be connected when JP9 (VD1) is OPEN.<br>Should be open when JP9 (VD1) is SHORT.          | SHORT              |  |
| VD2             | Red              | +3.13~+3.47V  | VD2 of AK4712                                                                                                    | Should be connected when JP11 (VD2) is<br>OPEN.<br>Should be open when R51 (VD2) is SHORT.      | SHORT              |  |
| VVD             | Red              | +3.13~+3.47V  | 3.13~+3.47V VVD of AK4712<br>HDVVD of AK4712 Should be connected when JP12 (VVD) is<br>OPEN.<br>Should be open when JP12(VVD) is SHORT. |                                                                                                 | SHORT              |  |
| D3.3V           | Red              | +3.13 ~ 3.47V | Logic Power supply                                                                                                    | Should be connected when JP10 (D3.3V) is<br>OPEN.<br>Should be open when JP10 (D3.3V) is SHORT. | SHORT              |  |
| VSS             | Black            | 0V            | Analog Ground                                                                                                    | Should always be connected                                                                      | 0V                 |  |
| VSS2            | Black            | 0V            | Analog Ground                                                                                                    | Should always be connected when VD2 is connected.                                               | open               |  |
| DGND            | Black            | 0V            | Digital Ground                                                                                                    | Should be connected when JP8 (GND) is<br>OPEN.<br>Should be open when JP8(GND) is SHORT.        | open               |  |

Table 1.Power supply lines

Each supply line should be distributed from the power supply unit.

- 2) Set-up jumper pins. (See the following.)
- 3) Power on.

AK4712 should be reset once by bringing SW1 "L" upon power-up.

#### Jumper pin settings

- $[JP1] (AINL+_SEL): AINL+ pin input select \\ INPUT1: R=20k \Omega < Default> \\ INPUT2: R=0 \Omega$
- [JP2] (AINR+\_SEL): AINR+ pin input select INPUT1: R=20k  $\Omega$  <Default> INPUT2: R=0  $\Omega$
- [JP3] (MUTEN/SCL\_SEL): SDA/MUTEN pin input select SDA: SDA MUTEN: MUTEN <Default>

\*When I2CSEL="L"(Hard Wired), SDA/MUTEN pin is used for audio mute.

[JP4] (UVP/SCL\_SEL): SCL/UVP (Under Voltage Protection) SCL: SCL <Default> UVP: UVP

\*When I2CSEL="L", UVP pin can be used for Under Voltage Protection.

| [JP5] (GND): AINL- pin input select<br>OPEN: J5 (AINL): 3pin <default><br/>SHORT: GND (Not to use)</default>                                                                                                    |
|----------------------------------------------------------------------------------------------------|
| [JP6] (GND): AINR- pin input select<br>OPEN: J13 (AINR): 3pin <default><br/>SHORT: GND (Not to use)</default>                                                                                                    |
| [JP7] Not for use                                                                                                    |
| <ul> <li>[JP8] (GND): Analog ground and Digital ground</li> <li>OPEN: Separated</li> <li>SHORT: Common. (The connector "DGND" can be open.) <default></default></li> </ul>                                                                                                   |
| <ul> <li>[JP9] (VD1): Regulator (+3.3V) or VD1 connector</li> <li>OPEN: VD1 pin is supplied from VD1 connector.</li> <li>SHORT: VD1 pin is supplied from regulator (+3.3V). (The connector "VD1" can be open.) <default></default></li> </ul>                                |
| [JP10] (D3.3V): Regulator (+3.3V) or D3.3V connectorOPEN:Logic voltage is supplied from D3.3V connector.SHORT:Logic voltage is supplied form regulator (+3.3V). (The connector "VCC" can be open.) <default></default>                                                       |
| <ul> <li>[JP11] (VD2): Regulator (+3.3V) or VD2 connector</li> <li>OPEN: VD2 pin is supplied from VD2 connector.</li> <li>SHORT: VD2 pin is supplied from regulator (+3.3V). (The connector "VD1" can be open.) <default></default></li> </ul>                               |
| <ul> <li>[JP12] (VVD): Regulator (+3.3V) or VVD connector</li> <li>OPEN: VVD and HVVD pins are supplied from VVD connector.</li> <li>SHORT: VVD and HVVD pins are supplied from regulator (+3.3V)</li> <li>(The connector "VVD" can be open.) <default></default></li> </ul> |
| [JP13] (REG-SEL): Regulator (+3.3V) from T2 or T3                                                                                                    |

- T2: Regulator supplied from T2. < Default>
- T3: Regulator supplied from T3.

The T2 regulator can supply 3.3V to all circuits by shorting JP9, JP10, JP11 and JP12 and supplying 5V to +5V connector.

# ■ DIP SW Function

| No. | Pin    | OFF                                                                 | ON           | Default |
|-----|--------|---------------------------------------------------------------------|--------------|---------|
| 1   | MUTEN  | Audio mute MUTEN bit<br>L: Mute<br>H: Unmute (default)              |              | ON      |
| 2   | I2CSEL | I2C Control Enable pin<br>L: Disable (Hard Wired<br>H: Enable (I2C) | l) (default) | OFF     |

When the I2CSEL pin = "L" (Hard Wired), the SDA/MUTEN pin is used for audio mute. MUTEN bit is ignored.

| MUTEN pin | Audio Output Status |
|-----------|---------------------|
| L         | Mute                |
| Н         | Unmute              |

(1) Hard Wired Mode

When the I2CSEL pin= "H" (I2C), MUTEN bit is used for audio mute. The SDA/MUTEN pin is used for Control Data Input.

| MUTEN bit | Audio Output Status |           |
|-----------|---------------------|-----------|
| 0         | Mute                |           |
| 1         | Unmute              | (default) |
|           |                     | •         |

(2) I2C Mode

#### ■ Toggle SW Function

[SW2] (PDN): Resets AK4712. Keep "H" during normal operation.

# Board Control

The AK4712 can be controlled via USB PORT with a PC. Connect PORT1 with PC by USB cable included in AKD4712-A package. The control software is also included.

#### ■ Analog Input/Output List

|       |        | Signal Name                                        | Note         |
|-------|--------|----------------------------------------------------|--------------|
| Audio | Input  | J5(AINL+, AINL-), J12(AINR+, AINR-)                | Typ. 2Vrms   |
|       | Output | J4 (TVOUTL), J8 (TVOUTR)                           | Typ. 2Vrms   |
| Video | Input  | J2 (ENCY), J9 (ENCPr), J6 (ENCPb),<br>J13 (ENCRCA) | Max. 1.25Vpp |
|       | Output | J3 (HDY), J7 (HDPb), J11(HDPr),<br>J14(RCAVOUT)    | Max. 2.5Vpp  |

Table 2. Analog Input/Output List

### **Control Software Manual**

#### Evaluation Board and Control Software Settings

- 1. Set up the evaluation board as needed, according to the previous terms.
- Connect the evaluation board to a PC with USB cable. USB control is recognized as HID (Human Interface Device) on PC. When it is not recognized properly, please reconnect the evaluation board to PC.
- 3. Insert the CD-ROM labeled "AKD4712-A Evaluation Kit" into the CD-ROM drive.
- 4. Access the CD-ROM drive and double-click the icon "akd4712-A.exe" to open the control program.
- 5. Begin evaluation by following the procedure below.

[Supported OS]

Windows 2000 / XP 64bit OS is not supported. Windows 95 / 98 / Me / NT are not supported.

#### Operation Screen

- 1. Start up the control program following the above procedure.
- 2. After power is supplied to the evaluation board, AK4712 must be reset once by bringing SW2 (AK4712-PDN) from "L" to "H".
- 3. The control program operation screen is shown below

| AKD4712 Ver 1.00 - AKM Device Control Soft                                                                                                    | - • ×             |
|----------------------------------------------------------------------------------------------------|-------------------|
| <u>File</u> <u>H</u> elp                                                                                                    |                   |
| Elle Help         Address       Example Indication // Button UP is "L" or "0" // Button DOWN is "H" or "1" // Blanks are invalid.         00H       —       —       MOD       MDT1       MDT0       MUTEN       Write       Read         01H       FLT       DETN       CLAMPB       CLAMP1       FL1       FL0       HDAPW       SDAPW       Write       Read         02H       —       —       —       —       —       —       Write       Read | DEBUG<br>Register |
|                                                                                                    | Read              |
| AK4712 Register Map No Port!<br>Port Reset Write Default All Write All Read Save Load All Reg Write Data R/W Sequence Sequence(File)                                                                                                    | Close             |
|                                                                                                    |                   |

Figure 2. Control program window

#### Operation Overview

Register map and testing are controlled by this control software. These controls may be selected by the upper tabs.

Frequently used buttons, such as the register initializing button "Write Default", are located outside of the switching tab window. Refer to the "<u>Dialog Box</u>" section for details of each dialog box setting.

#### Button Functions

- 1. [Port Reset]: Reset connection to PC Click this button after the control software starts up and the evaluation board is connected to the PC via USB cable.
- 2. [Write Default]: Register Initialization

# Asahi KASEI

Use this button to initialize the registers when the device is reset by a hardware reset.

- 3. [All Write]: Execute write command for all registers displayed.
- 4. [All Read]: Execute read command for all registers displayed.
- 5. [Save]: Save current register settings to a file.
- 6. [Load]: Execute data write from a saved file.
- 7. [All Reg Write]: [All Reg Write] dialog box pops up.
- 8. [Data R/W]: [Data R/W] dialog box pops up.
- 9. [Read]: Read current register settings and display to the Register area (on the right of the main window). This is different from [All Read] button as it does not reflect to the register map. It only displays the current register values in hexadecimal numbers.

#### Tab Functions

#### 1. [REG]: Register Map

This tab is for register read and write.

Each bit on the register map is a push-button switch.

Button Down indicates "H" or "1" and the bit name is shown in red (when read-only the name is shown in dark red). Button Up indicates "L" or "0" and the bit name is shown in blue (when read-only the name is shown in gray)

Grayed out registers are Read-Only registers. They can not be controlled.

The registers which are not defined on the datasheet are indicated as "---".

| AKD4712 Ver 1.00 - AKM Device Control Soft                                                                | - • ×           |
|----------------------------------------------------------------------------------------------------|-----------------|
| <u>File</u> <u>H</u> elp                                                                                  |                 |
| REG 0H-2H Tool                                                                                            | DEBUG           |
| Address Example Indication // Button UP is "L" or "0" // Button DOWN is "H" or "1" // Blanks are invalid. | Register        |
| OOH      MOD     MDT1     MUTEN     Write     Read                                                        |                 |
| 01H FLT DETN CLAMPB CLAMP1 FL1 FL0 HDAPW SDAPW Write Read                                                 |                 |
| 02HWrite Read                                                                                             |                 |
|                                                                                                    |                 |
|                                                                                                    |                 |
|                                                                                                    |                 |
|                                                                                                    |                 |
|                                                                                                    |                 |
|                                                                                                    |                 |
|                                                                                                    |                 |
|                                                                                                    |                 |
|                                                                                                    |                 |
|                                                                                                    | -               |
|                                                                                                    | Read            |
| AK4712 Register Map No Port                                                                               |                 |
| Port Reset Write Default All Write All Read Save Load All Reg Write Data R/W ASAHI KASEI MICRODEV         | CES CORPORATION |
| Sequence Sequence(File)                                                                                   | Close           |

Figure 3. [REG] window

# Asahi**KASEI**

#### 1-1. [Write]: Data Write Dialog

Select the [Write] button located on the right of the each corresponding address when changing two or more bits on the same address simultaneously.

Click the [Write] button for the register pop-up dialog box shown below.

When the checkbox next to the register is checked, the data will become "H" or "1". When the checkbox is not checked, the data will become "L" or "0". Click [OK] to write the set values to the registers, or click [Cancel] to cancel this setting.

| Register Set |   |    | 32       | - 30 |      |      | X     |  |
|--------------|---|----|----------|------|------|------|-------|--|
| M            | V | ସ  | <u>v</u> |      | MDT1 | MDT0 | MUTEN |  |
|              |   | ОК |          | Cano | cel  |      |       |  |

Figure 4. [Register Set] window

#### 1-2. [Read]: Data Read

Click the [Read] button located on the right of the each corresponding address to execute a register read.

The current register value will be displayed in the register window as well as in the upper right hand DEBUG window.

Button Down indicates "H" or "1" and the bit name is shown in red (when read only the bit name is shown in dark red).

Button Up indicates "L" or "0" and the bit name is shown in blue (when read only the bit name is shown in gray)

Please be aware that button statuses will be changed by a Read command.

# 2. [Tool]: Testing Tools

Evaluation testing tools are available in this tab. Click the corresponding button for each testing tool.

| AKD4712 Ver 1.00 - AKM Device Control Soft | X        |
|--------------------------------------------|----------|
| <u>File</u> <u>H</u> elp                   |          |
| REG 0H-2H Tool Repeat Test Loop Setting    | Register |
|                                            | Read     |
| AK4712 Register Map No Port                | ASEI     |
| Sequence Sequence(File)                    | Close    |

Figure 5. [Tool] window

#### 2-1. [Repeat Test]: Repeat Test Dialog

Click the [Repeat Test] button in the Tool tab to open the repeat test dialog shown below. A write repeat test can be executed by this dialog.

| Repeat Test                                                   | X              |
|---------------------------------------------------------------|----------------|
| Address 00 H<br>Start Data 00 H<br>End Data FF H<br>Step 01 H | Start<br>Close |
| Repeat Count 10                                               |                |
| Sampling Frequncy 48kHz                                       | •              |
| Count 0<br>Lch Level 0.00 dB                                  |                |

Figure 6. [Repeat Test] window

| [Start] Button                                            | : Start repeat test.<br>A dialog for saving a file of the test result will open when this button is clicked.<br>Name the file.<br>Test will start after inserting a filename.                     |
|-----------------------------------------------------------|----------------------------------------------------------------------------------------------------|
| [Close] Button                                            | : Close dialog and finish process.                                                                                                    |
| [Address] Box                                             | : Input write data address in hexadecimal numbers.                                                                                                    |
| [Start Data] Box                                          | : Input start data in hexadecimal numbers.                                                                                                    |
| [End Data] Box                                            | : Input end data in hexadecimal numbers.                                                                                                    |
| [Step] Box                                                | : Input data write step interval.                                                                                                    |
| [Repeat Count] Box                                        | : Input number of repeat cycles for the test writing.                                                                                                    |
| [Up and Down] Box                                         | : Data write flow is changed as below.                                                                                                    |
| <ul> <li>Checked: Wr</li> </ul>                           | ites in step interval from the start data to the end data and turns back at the end data to the                                                                                                   |
| sta                                                       | rt data.                                                                                                    |
| [Example]                                                 | Start Data = $00$ , End Data = $05$ , Step = $1$ , []for 1 count.                                                                                                    |
| Data flow:                                                | $[00 \rightarrow 01 \rightarrow 02 \rightarrow 03 \rightarrow 04 \rightarrow 05 \rightarrow 05 \rightarrow 04 \rightarrow 03 \rightarrow 02 \rightarrow 01 \rightarrow 00]$ x Repeat Count Number |
| • Not checked                                             | Writes in step interval from the start data to the end data and finishes writing.                                                                                                    |
| [Example]                                                 | Start Data = $00$ , End Data = $05$ , Step = $1$ , []for 1 count.                                                                                                    |
| Data flow:                                                | $[00 \rightarrow 01 \rightarrow 02 \rightarrow 03 \rightarrow 04 \rightarrow 05]$ x Repeat Count Number                                                                                           |
| [Sampling Frequency<br>[Count] Box :<br>[Lch Level] Box : | y] Box: Select sampling frequency from 44.1kHz/48kHz<br>Indicates the count number during a repeat test.<br>Indicates the Lch Level during a repeat test.                                         |

#### 2-2. [Loop Setting]: Loop Dialog

Click the [Loop Setting] button in the Tool tab to open the loop setting dialog shown below. A write test can be executed.

| Loop       |    |    | X      |
|------------|----|----|--------|
| Loop       |    |    |        |
| Address    | 00 | н  | ОК     |
| Start Data | 00 | н  | Cancel |
| End Data   | 00 | н  |        |
| Interval   | 0  | ms |        |
| Step       | 1  |    |        |
| ⊡ Mo       |    |    |        |
|            |    |    |        |

Figure 7. [Loop] window

| [OK] Button         | : Start loop test.                                                                                                    |
|---------------------|----------------------------------------------------------------------------------------------------|
| [ Cancel ] Button   | : Close dialog and finish process.                                                                                                    |
| [ Address ] Box     | : Input data write address in hexadecimal numbers.                                                                                                    |
| [Start Data ] Box   | : Input start data in hexadecimal numbers.                                                                                                    |
| [End Data ] Box     | : Input end data in hexadecimal numbers.                                                                                                    |
| [Interval] Box      | : Input data write interval time.                                                                                                    |
| [ Step ] Box        | : Input data write step interval.                                                                                                    |
| [ Mode Select ] Box | : Mode select check box.                                                                                                    |
| • Checked W         | rite in step interval from the start data to the end data and turn back at the end data to                                                                                |
| st:                 | art data                                                                                                    |
| [Example]           | Start Data = 00 End Data = 05 Step = 1                                                                                                    |
| Data flow:          | $00 \rightarrow 01 \rightarrow 02 \rightarrow 03 \rightarrow 04 \rightarrow 05 \rightarrow 05 \rightarrow 04 \rightarrow 03 \rightarrow 02 \rightarrow 01 \rightarrow 00$ |
|                     |                                                                                                    |
| Not Checked:        | Write in step interval from the start data to the end data and finish write.                                                                                              |
| [Example]           | Start Data = $00$ , End Data = $05$ , Step = $1$                                                                                                    |
| Data flow:          | $00 \rightarrow 01 \rightarrow 02 \rightarrow 03 \rightarrow 04 \rightarrow 05$                                                                                           |

#### Dialog Box

#### 1. [All Req Write]: All Reg Write dialog box

Click [All Reg Write] button in the main window to open register setting file window shown below. Register setting files saved by [SAVE] button may be applied.

| All Register Write | ×                 |
|--------------------|-------------------|
| Register Settin    | ng File Write ALL |
| Open               | Write             |
| Open               | Write             |
| Open               | vVrite            |
| Open               | vVrite            |
| Open               | Write             |
| Open               | v\/rite           |
| Open               | Write Help        |
| Open               | Write Save        |
| Open               |                   |
| Open               | ✓vrite Close      |

Figure 8. [All Reg Write] window

[Open (left)]: Select a register setting file (\*.akr). [Write]: Execute register write with selected setting file. [Write All]: Execute register write with all selected setting files. Selected files are executed in descending order.

[Help]: Open help window.

[Save]: Save register setting file assignment. File name is "\*.mar". [Open (right)]: Open saved register setting file assignment "\*. mar". [Close]: Close dialog box and finish process.

# ~ Operating Suggestions ~

- 1. Files saved by [Save] button and opened by [Open] button on the right of the dialog "\*.mar" should be stored in the same folder.
- 2. When register settings are changed by [Save] button in the main window, re-read the file to reflect new register settings.

#### 2. [Data R/W]: Data R/W Dialog Box

Click the [Data R/W] button in the main window for data read/write dialog box. Data is written to the specified address.

| Data Read/Wri | te   | ×     |
|---------------|------|-------|
| Address       | 00 H | Write |
| Data          | 00 H |       |
| Mask          | FF H |       |
| Read Data     | Н    | Read  |
|               |      | Close |

Figure 9. [Data R/W] window

[Address] Box: Input data write address in hexadecimal numbers.

- [Data] Box : Input write data in hexadecimal numbers.
- [Mask] Box : Input mask data in hexadecimal numbers.

This value "ANDed" with the write data becomes the input data.

[Write]: Write data generated from Data and Mask value is written to the address specified in "Address" box.

- [Read]: Read data from the address specified in "Address" box. The result will be shown in the Read Data Box in hexadecimal numbers.
- [Close]: Close dialog box and finish process. Data write will not be executed unless [Write] is clicked.

\*The register map will be updated after executing the [Write] or [Read] command.

#### MEASUREMENT RESULTS

#### Audio

[Measurement condition]

- Measurement unit : Audio Precision SYS-2722
- BW : 20Hz~20kHz
- Power Supply :+5V=5V, VD1=3.3V, VD2=3.3V, VVD=3.3V
- Interface : Input: Cannon, Output: BNC
- Temperature : Room
- Volume Gain : 0dB
- Measurement signal line path: AINL/AINR  $\rightarrow$  TVOUTL/TVOUTR

| Parameter                    | Input signal  | Measurement filter | Results<br>Lch [dB] | Results<br>Rch [dB] |
|------------------------------|---------------|--------------------|---------------------|---------------------|
| S/(N+D)<br>(At 2Vrms Output) | 1kHz, 0dBFS   | 20kLPF             | 104.2               | 104.6               |
| DR                           | 1kHz, -60dBFS | 22kLPF, A-weighted | 109.2               | 109.1               |
| S/N                          | No input      | 22kLPF, A-weighted | 109.2               | 109.1               |

#### Plots

- Figure 1-1. FFT (1kHz, 0dBFS input) at 2Vrms output
- Figure 1-2. FFT (1kHz, -60dBFS input)
- Figure 1-3. FFT (Noise floor)
- Figure 1-4. THD+N vs. Input Level (fin=1kHz)
- Figure 1-5. THD+N vs. fin (Input Level=0dBFS)
- Figure 1-6. Linearity (fin=1kHz)
- Figure 1-7. Frequency Response (Input Level=0dBFS)
- Figure 1-8. Crosstalk (Input Level=0dBFS)

#### ■ Video

[Measurement condition]

- Signal Generator : Sony Tectronix TG2000
- Measurement unit : Sony Tectronix VM700T
- Power Supply :+5V=5V, VD1=3.3V, VD2=3.3V, VVD=3.3V
- Interface : Input: BNC, Output: BNC
- Temperature : Room
- Measurement signal line path: S/N: ENCRCA  $\rightarrow$  RCAVOUT

DG, DP: ENCRCA  $\rightarrow$  RCAVOUT

| Parameter | Input Signal     | Measurement Filter  | Results    | Unit |
|-----------|------------------|---------------------|------------|------|
| S/N       | 0% Flat Field    | BW=15kHz to 5MHz    | 75.2       | dB   |
|           |                  | Filter=Uni-Weighted |            |      |
| DG        | Modulated 5 step |                     | Min: 0.00  | %    |
|           | _                |                     | Max: 1.34  |      |
| DP        | Modulated 5 step |                     | Min: -0.04 | deg. |
|           |                  |                     | Max: 0.16  | -    |

#### Plots

Figure 2-1. Noise spectrum SD/HD (Input=0% Flat Field, BW=15kHz to 5MHz, Filter=Uni-Weighted) Figure 2-2. DG, DP (Input= Modulated 5 step)

# Asahi KASEI

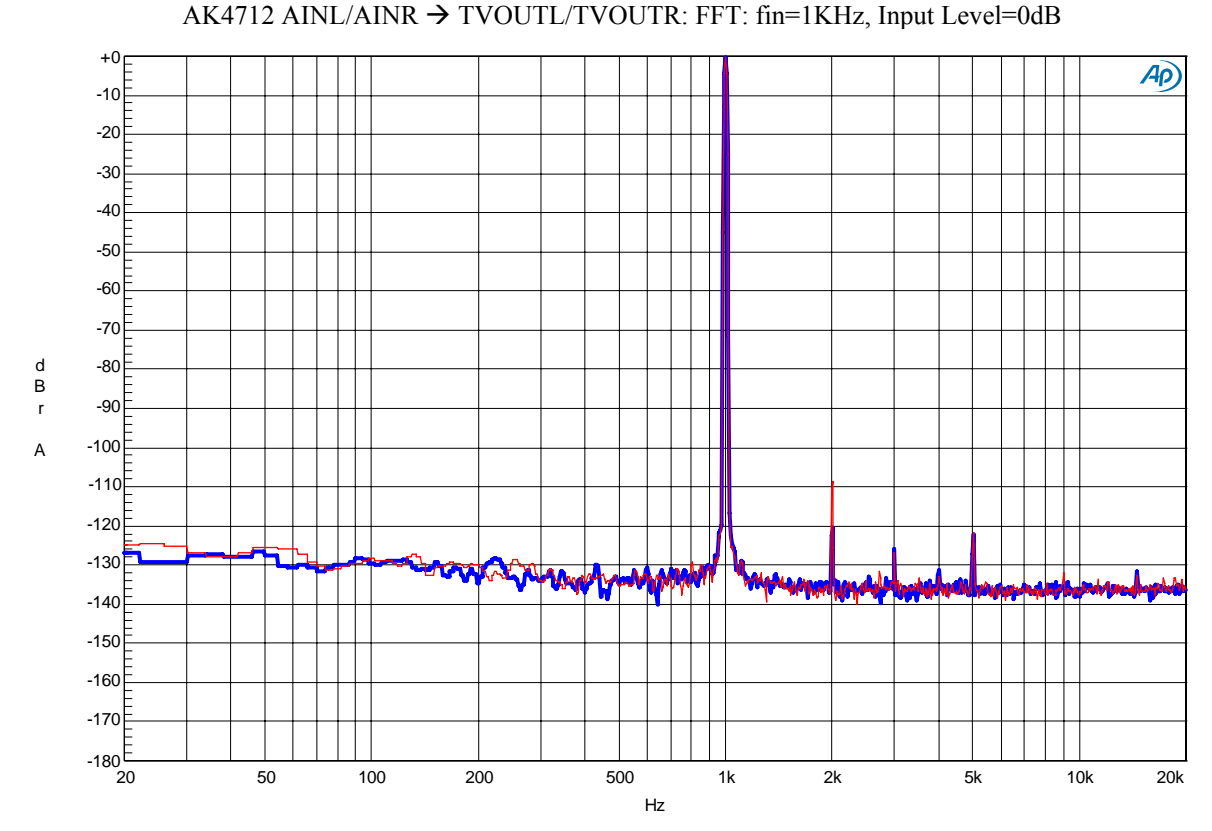

#### Plots (Audio)

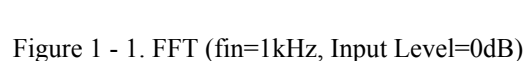

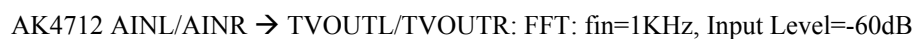

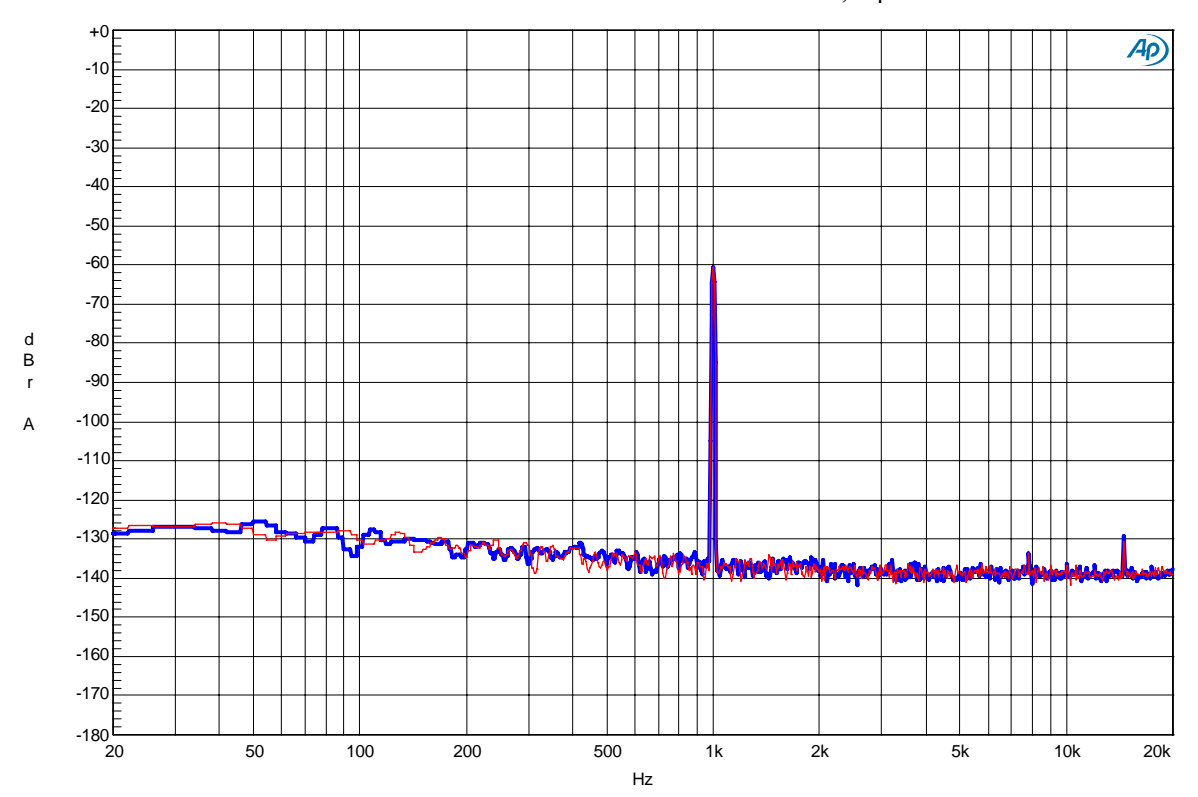

Figure 1 - 2. FFT (fin=1kHz Input Level=-60dB)

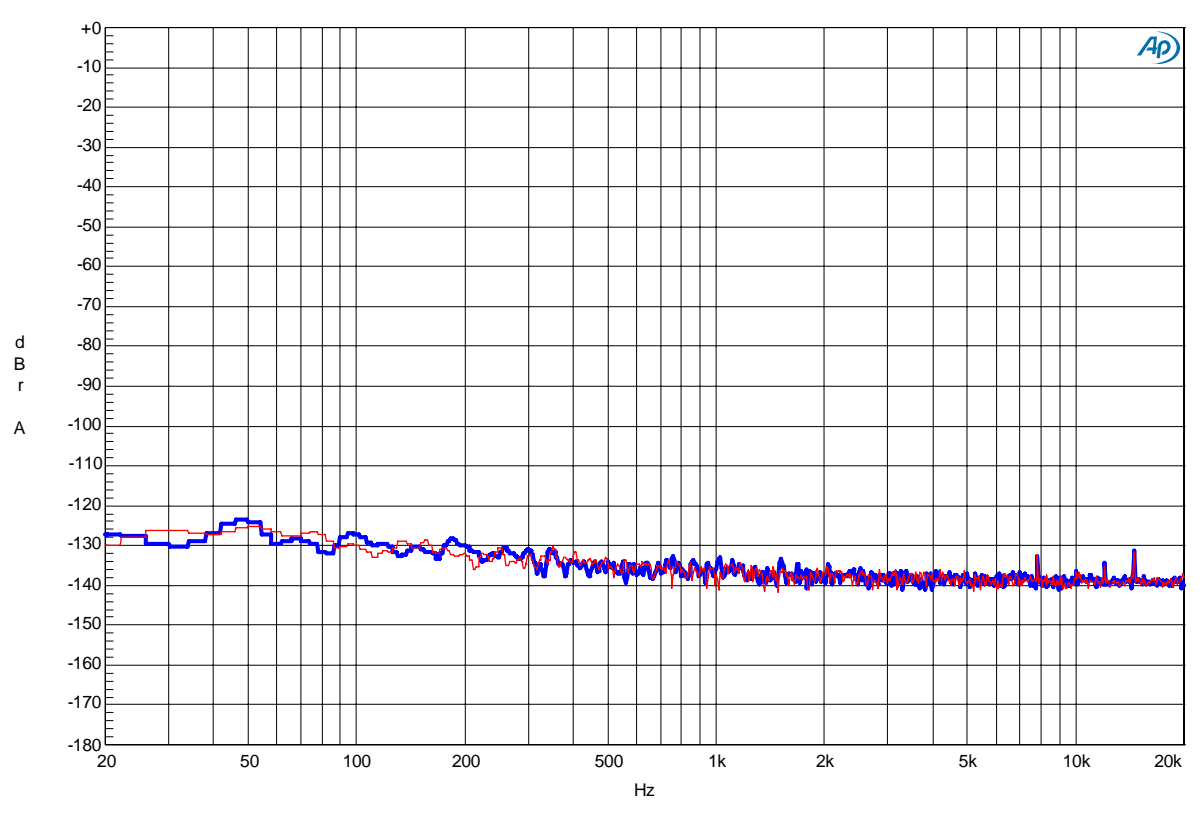

AK4712 AINL/AINR → TVOUTL/TVOUTR: FFT: No-input

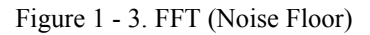

AK4712 AINL/AINR  $\rightarrow$  TVOUTL/TVOUTR: THD+N Amplitude vs Input Amplitude: fin=1KHz

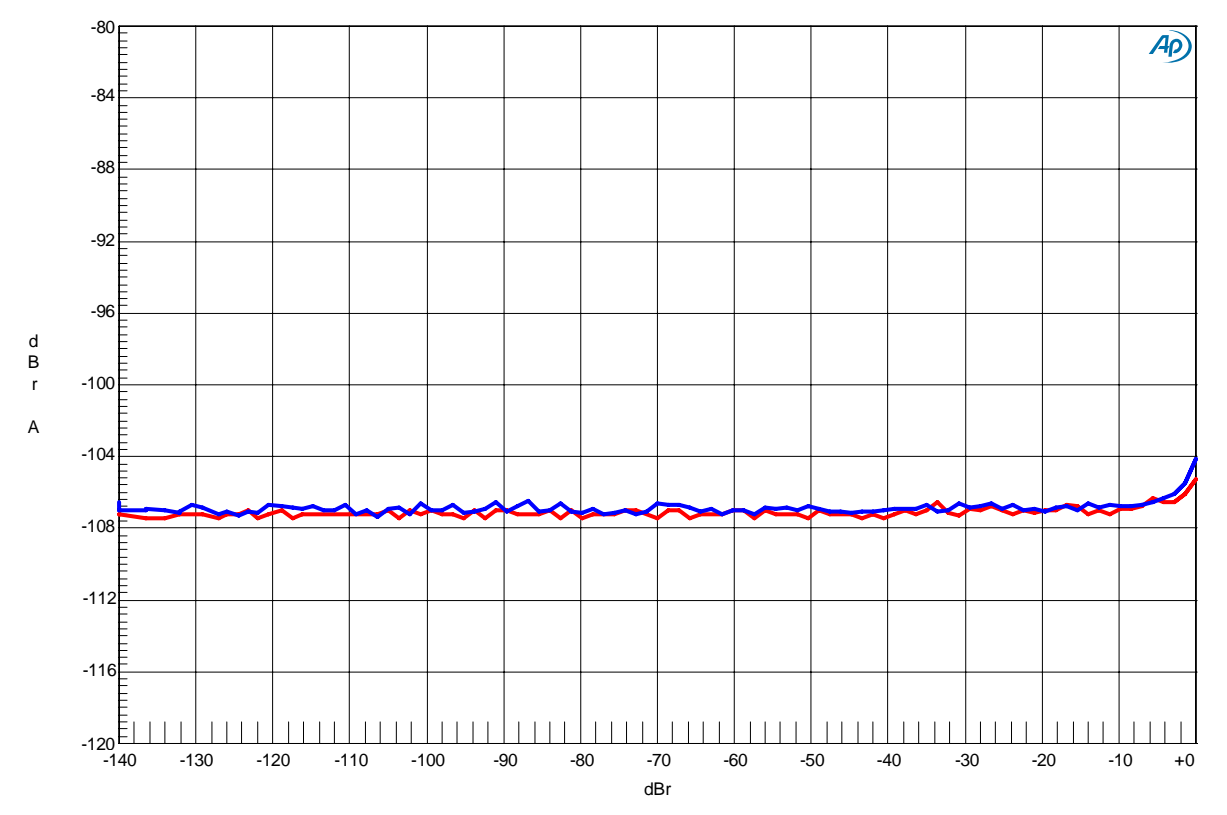

Figure 1 - 4. THD+N vs. Input level (fin=1kHz)

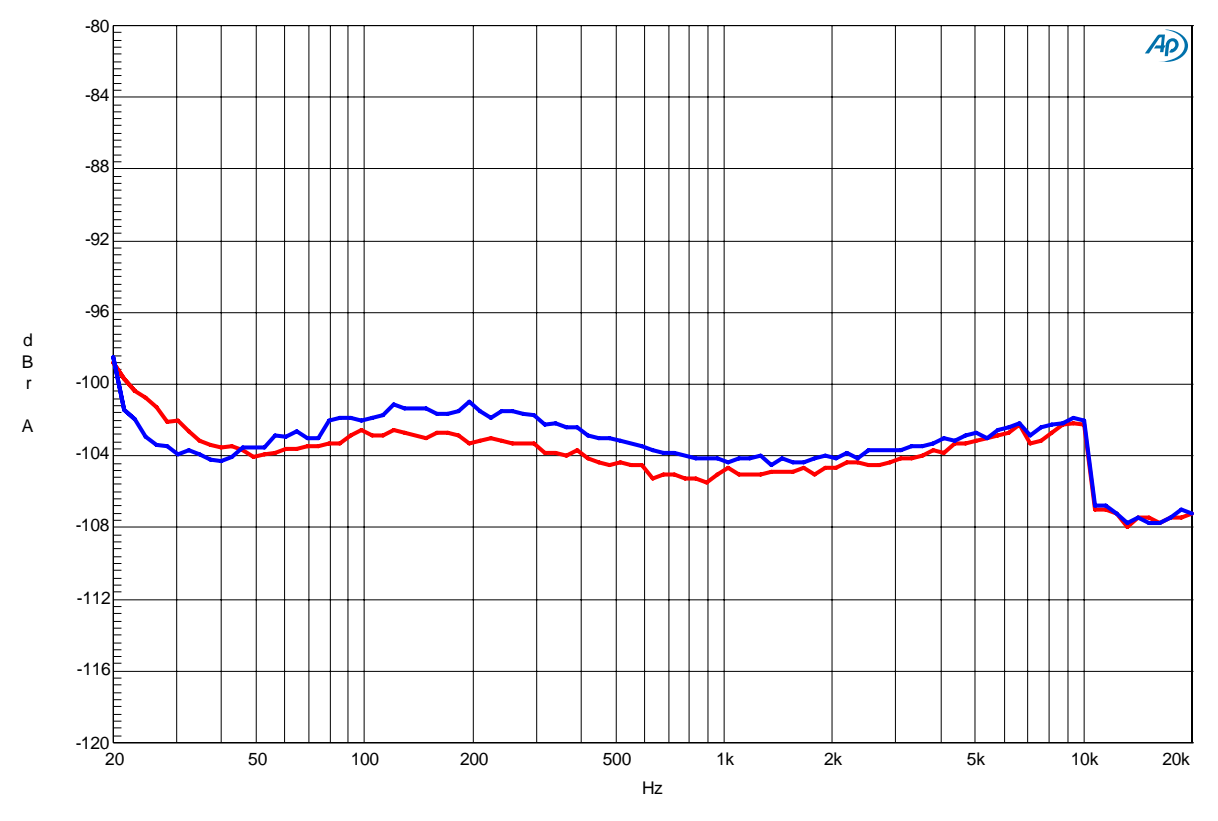

AK4712 AINL/AINR → TVOUTL/TVOUTR: THD+N Amplitude vs Input Frequency: Input Level=0dB

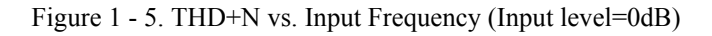

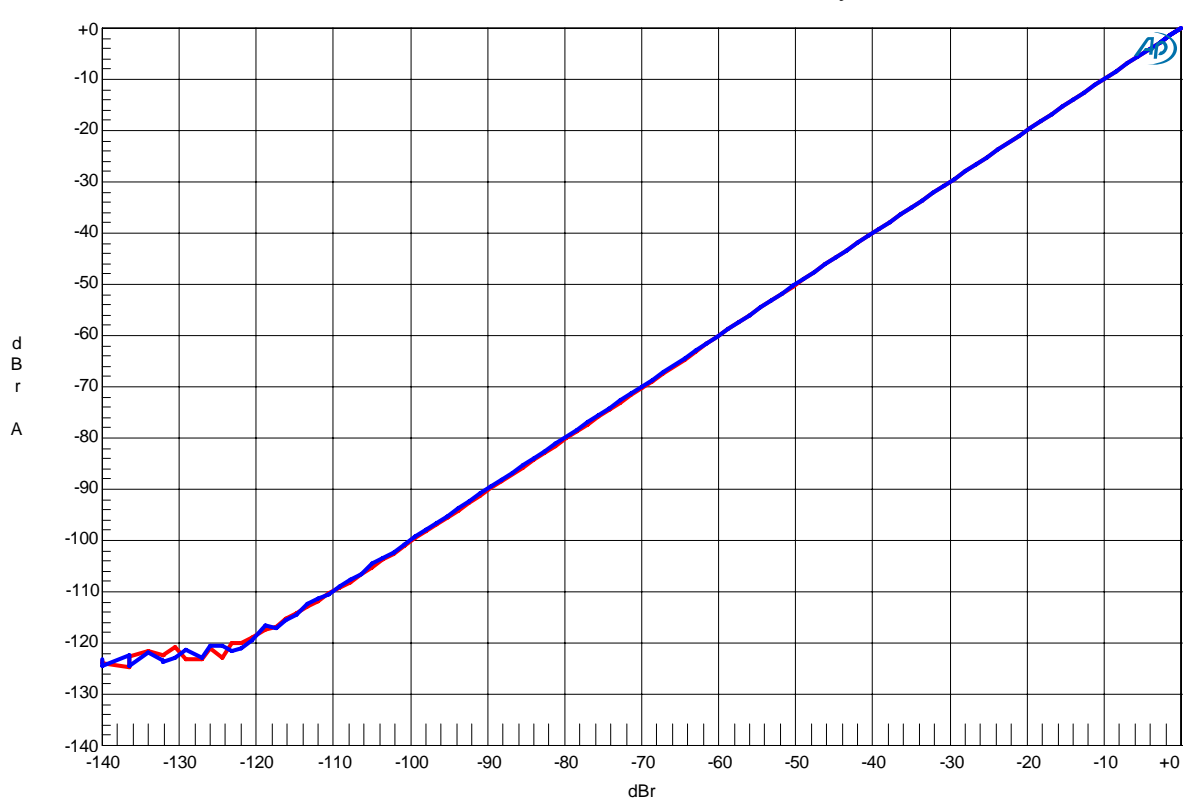

AK4712 AINL/AINR  $\rightarrow$  TVOUTL/TVOUTR: Linearity: fin=1KHz

Figure 1 - 6. Linearity (fin=1kHz)

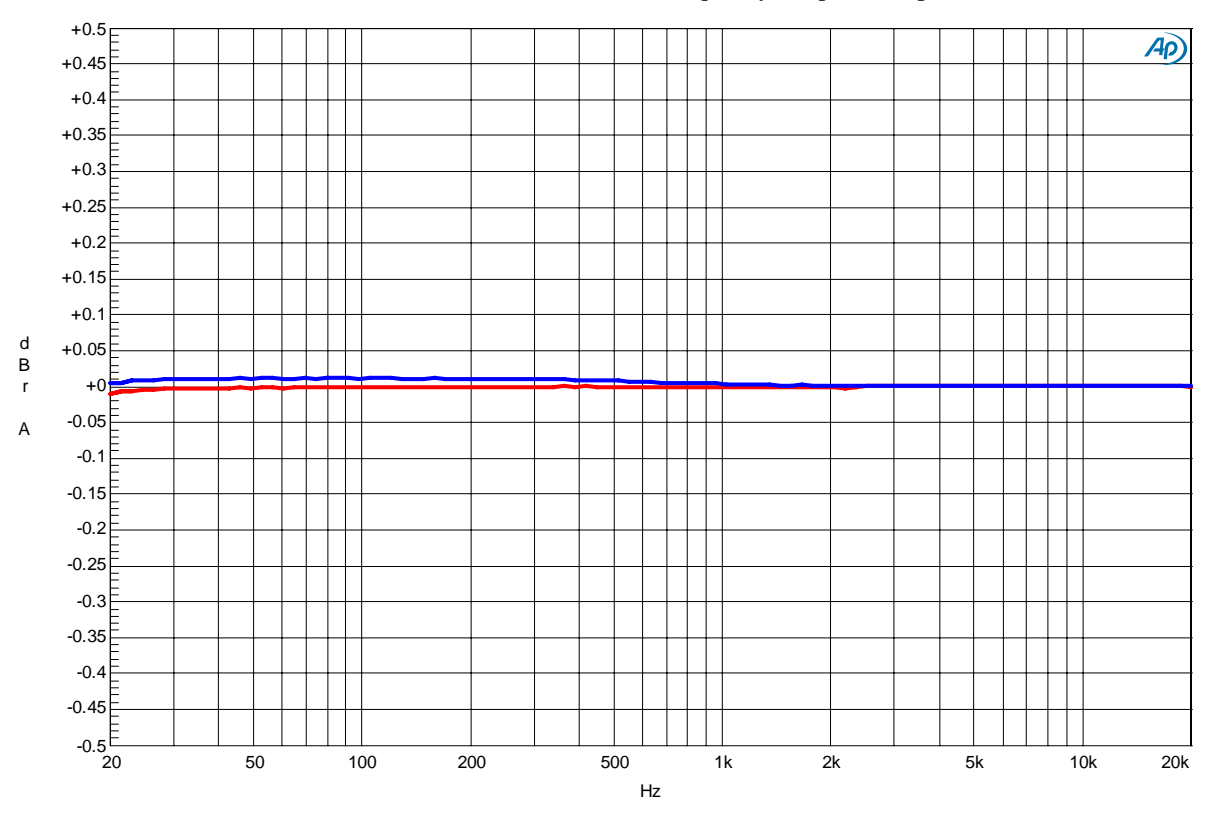

AK4712 AINL/AINR  $\rightarrow$  TVOUTL/TVOUTR: Frequency Response: Input Level=0dBr

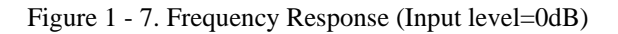

AK4712 AINL/AINR → TVOUTL/TVOUTR: Crosstalk: fin=1KHz, Input Level=0dBr / No-input

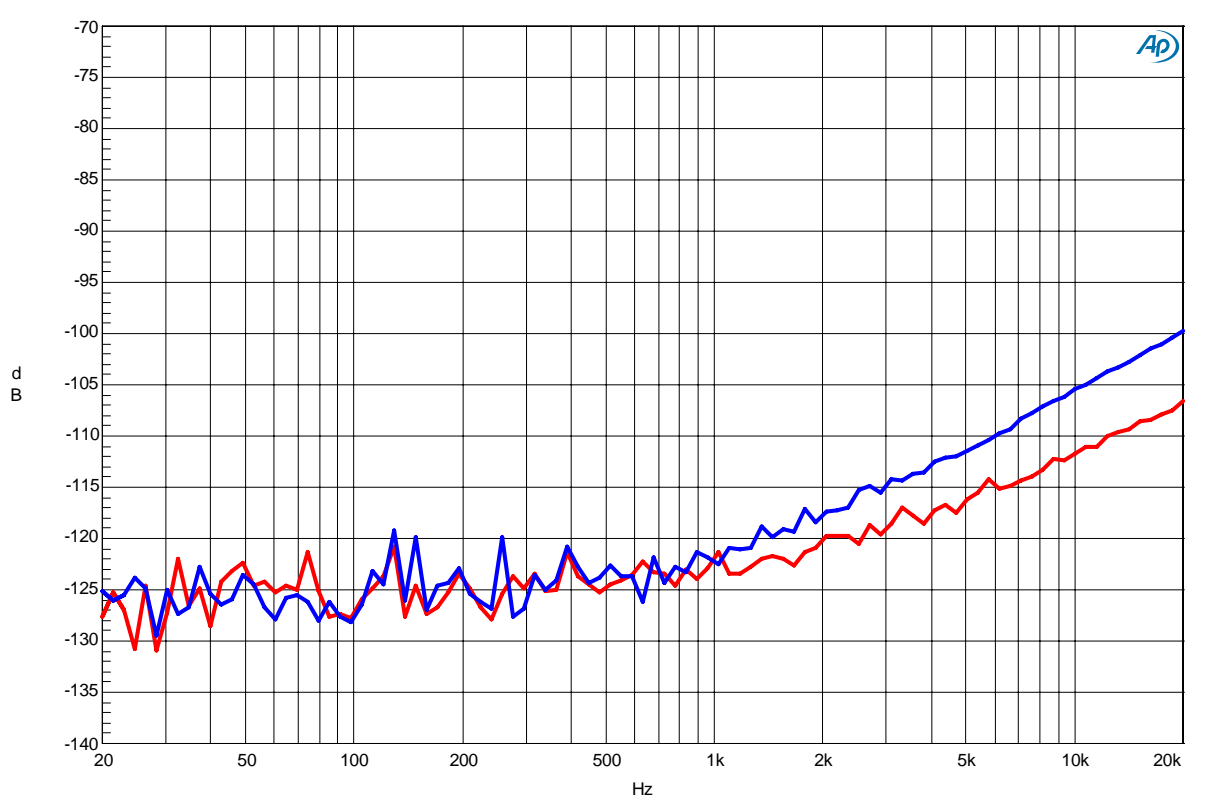

Figure 1 - 8. Crosstalk (Input level=0dB)

#### Plots(Video)

AK4712 ENCV → TVOUT: S/N: Input Signal=0% Flat Field, BW=15kHz to 5MHz, Filter=Uni-Weighted

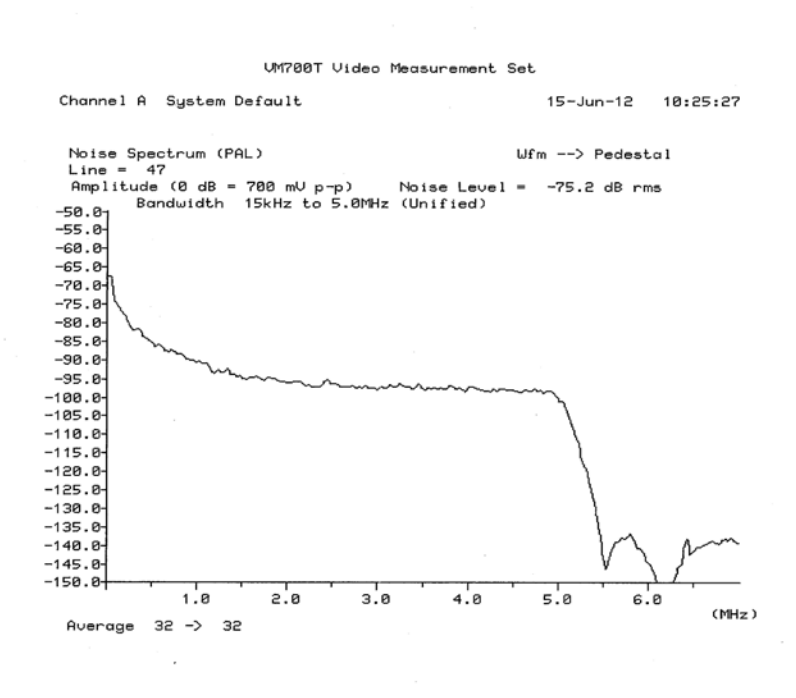

Figure 2 - 1a. RCAVOUT Noise spectrum (Input=0% Flat Field, BW=15kHz to 5MHz, Filter=Uni-Weighted)

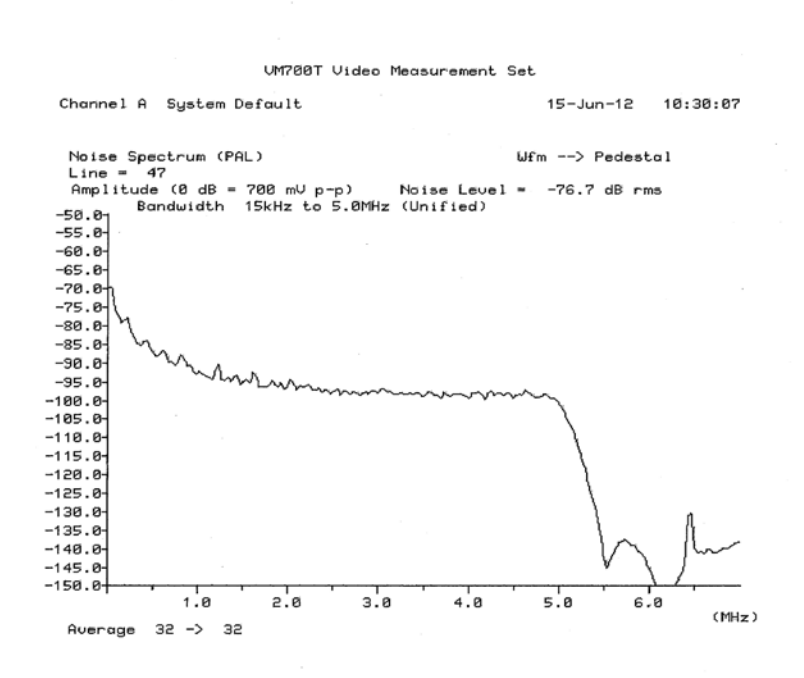

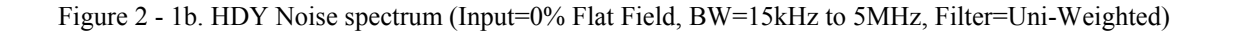

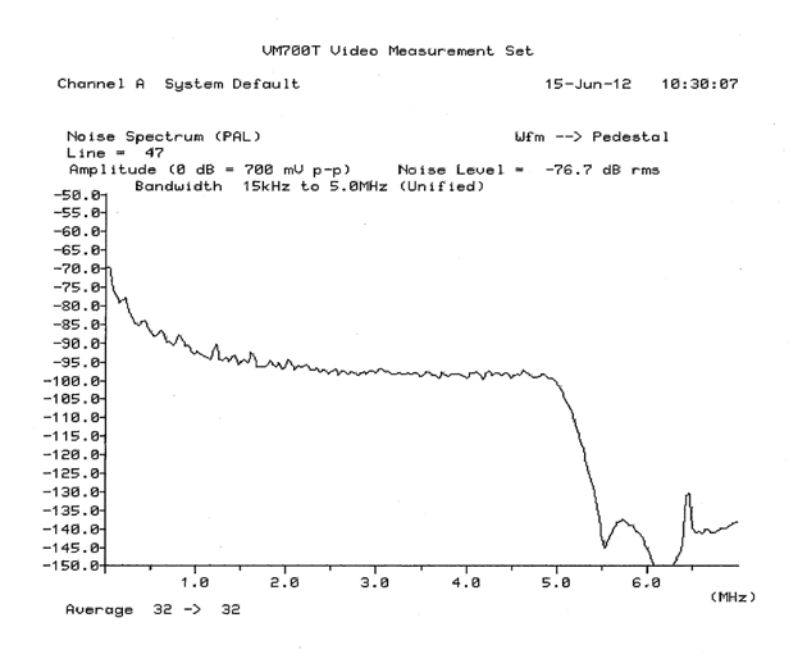

Figure 2 - 1c. HDPr Noise spectrum (Input=0% Flat Field, BW=15kHz to 5MHz, Filter=Uni-Weighted)

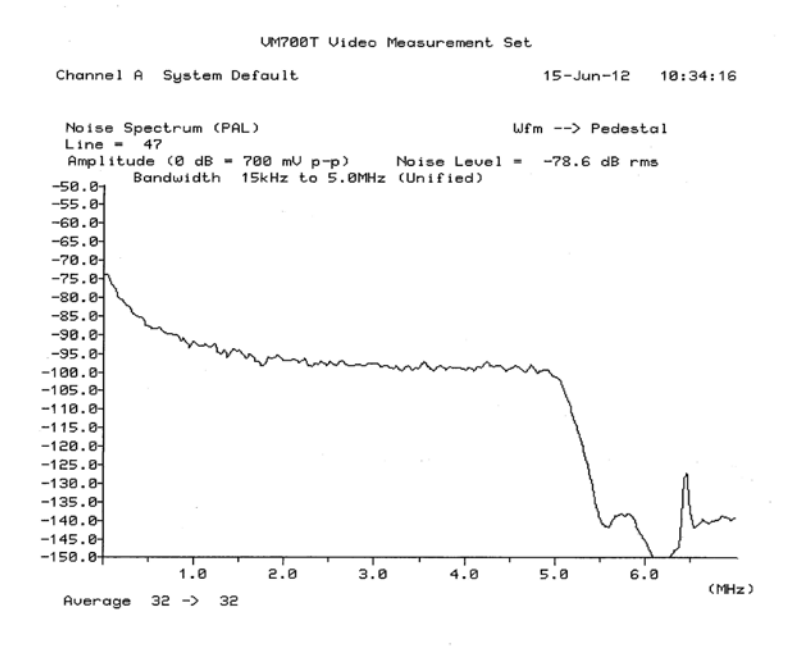

Figure 2 - 1d. HDPb Noise spectrum (Input=0% Flat Field, BW=15kHz to 5MHz, Filter=Uni-Weighted)

AK4712 ENCRCA → RCAVOUT: DG, DP: Input Signal=Modulated 5 step

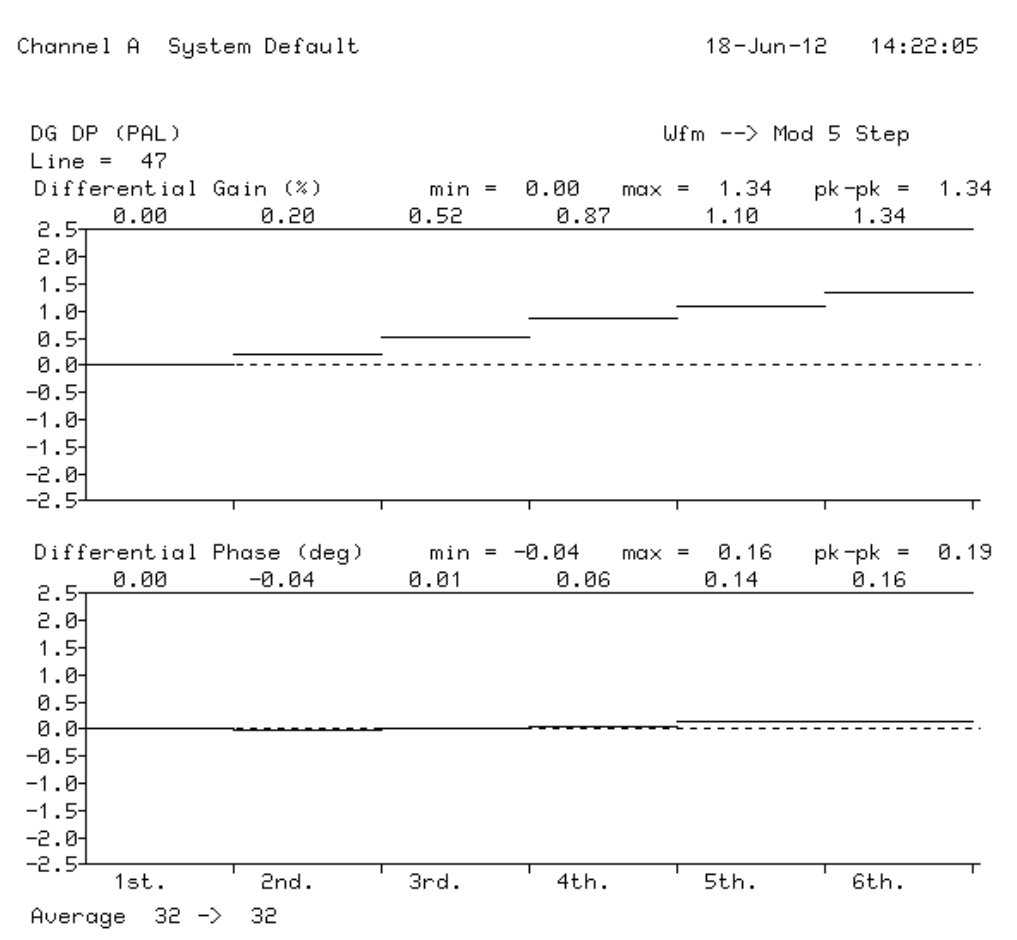

VM700T Video Measurement Set

Figure 2 - 2. DG, DP (Input Signal= Modulated 5 step)

#### **Revision History**

| Date<br>(YY/MM/DD) | Manual<br>Revision | Board<br>Revision | Reason        | Contents |
|--------------------|--------------------|-------------------|---------------|----------|
| 12/06/19           | KM111300           | 0                 | First Edition |          |
|                    |                    |                   |               |          |
|                    |                    |                   |               |          |

#### IMPORTANT NOTICE

- These products and their specifications are subject to change without notice.
   When you consider any use or application of these products, please make inquiries the sales office of Asahi Kasei Microdevices Corporation (AKM) or authorized distributors as to current status of the products.
- Descriptions of external circuits, application circuits, software and other related information contained in this document are provided only to illustrate the operation and application examples of the semiconductor products. You are fully responsible for the incorporation of these external circuits, application circuits, software and other related information in the design of your equipments. AKM assumes no responsibility for any losses incurred by you or third parties arising from the use of these information herein. AKM assumes no liability for infringement of any patent, intellectual property, or other rights in the application or use of such information contained herein.
- Any export of these products, or devices or systems containing them, may require an export license or other official approval under the law and regulations of the country of export pertaining to customs and tariffs, currency exchange, or strategic materials.
- AKM products are neither intended nor authorized for use as critical components<sub>Note1</sub> in any safety, life support, or other hazard related device or system<sub>Note2</sub>, and AKM assumes no responsibility for such use, except for the use approved with the express written consent by Representative Director of AKM. As used here:

Note1) A critical component is one whose failure to function or perform may reasonably be expected to result, whether directly or indirectly, in the loss of the safety or effectiveness of the device or system containing it, and which must therefore meet very high standards of performance and reliability.

Note2) A hazard related device or system is one designed or intended for life support or maintenance of safety or for applications in medicine, aerospace, nuclear energy, or other fields, in which its failure to function or perform may reasonably be expected to result in loss of life or in significant injury or damage to person or property.

• It is the responsibility of the buyer or distributor of AKM products, who distributes, disposes of, or otherwise places the product with a third party, to notify such third party in advance of the above content and conditions, and the buyer or distributor agrees to assume any and all responsibility and liability for and hold AKM harmless from any and all claims arising from the use of said product in the absence of such notification.

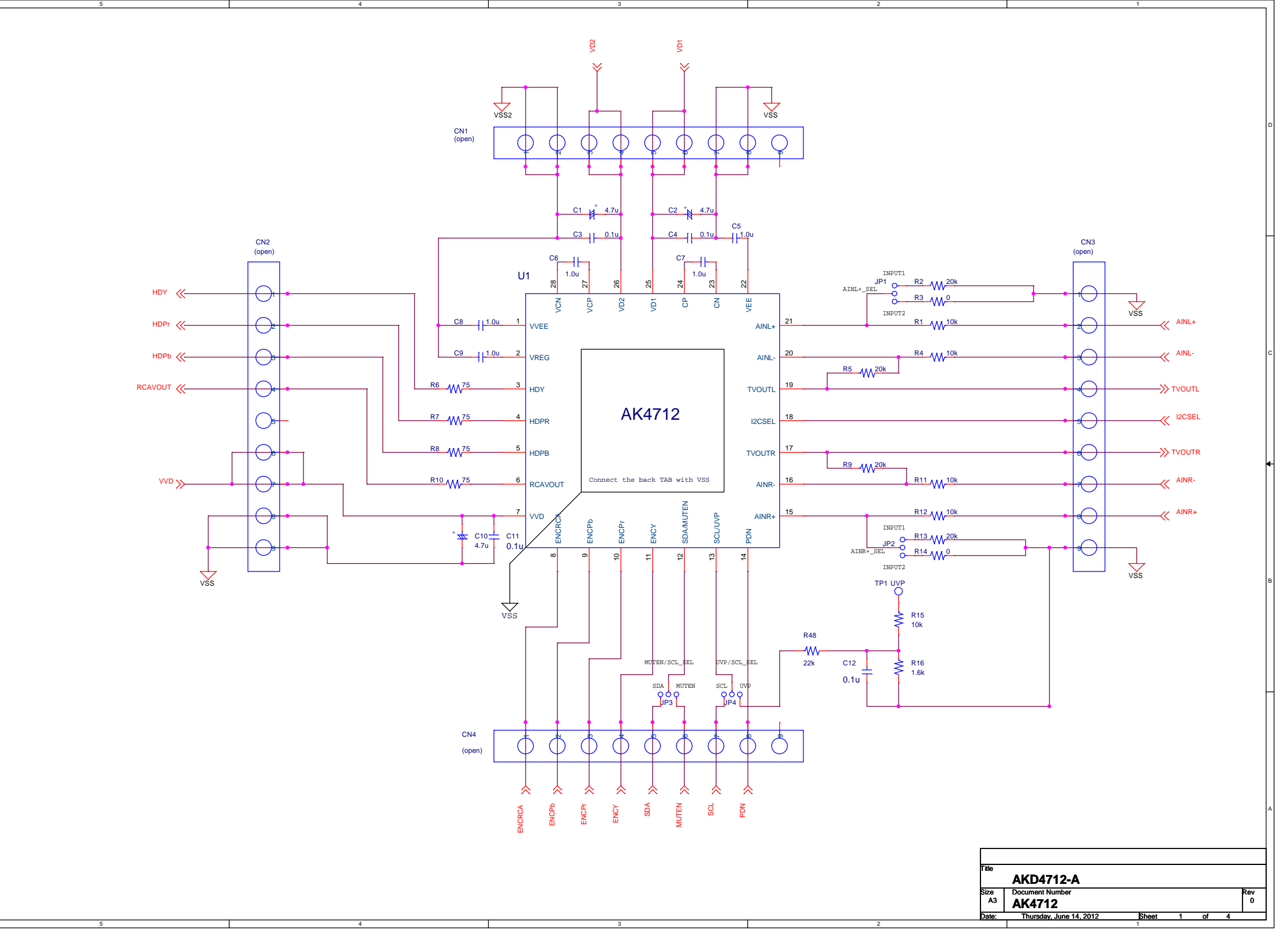

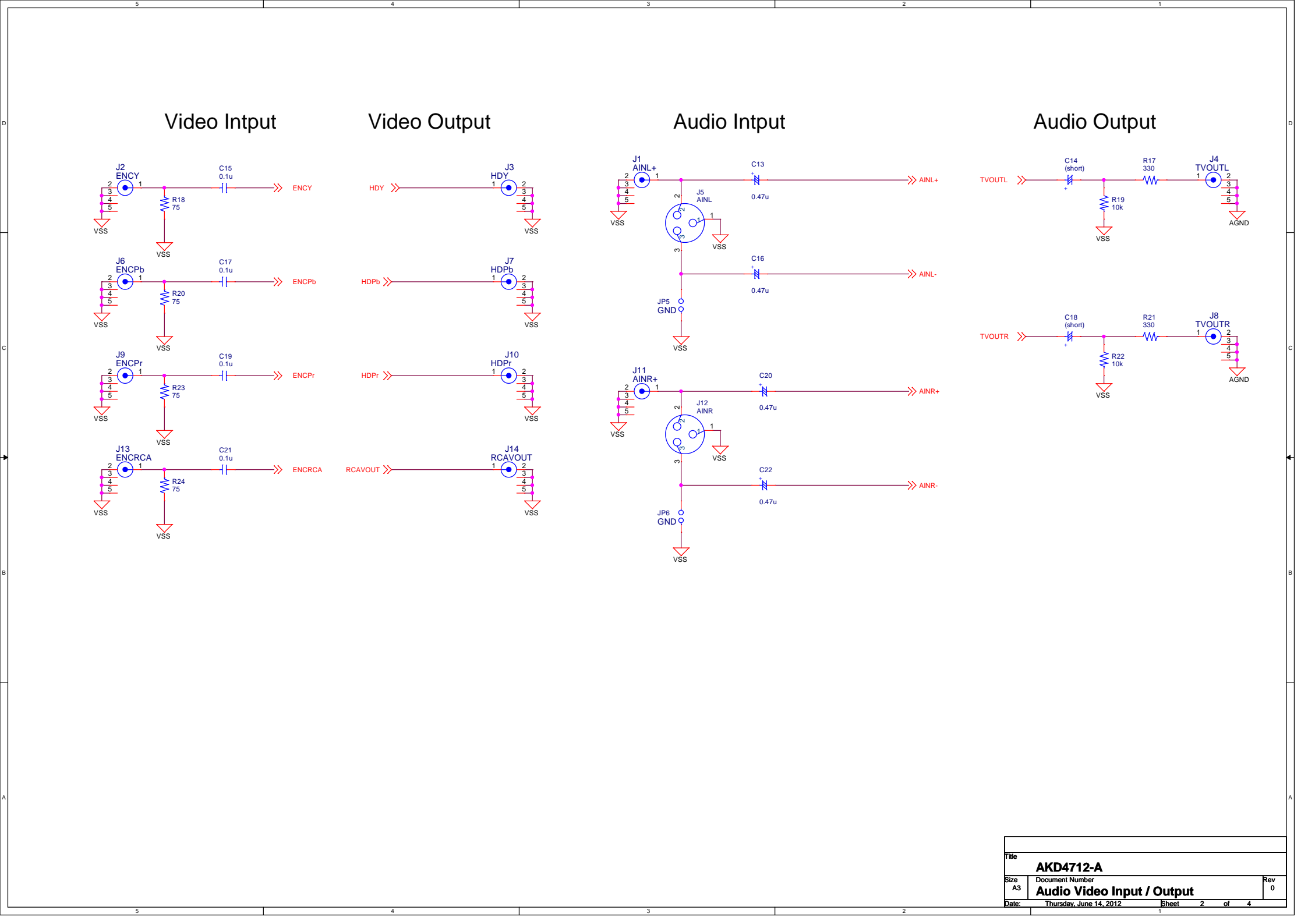

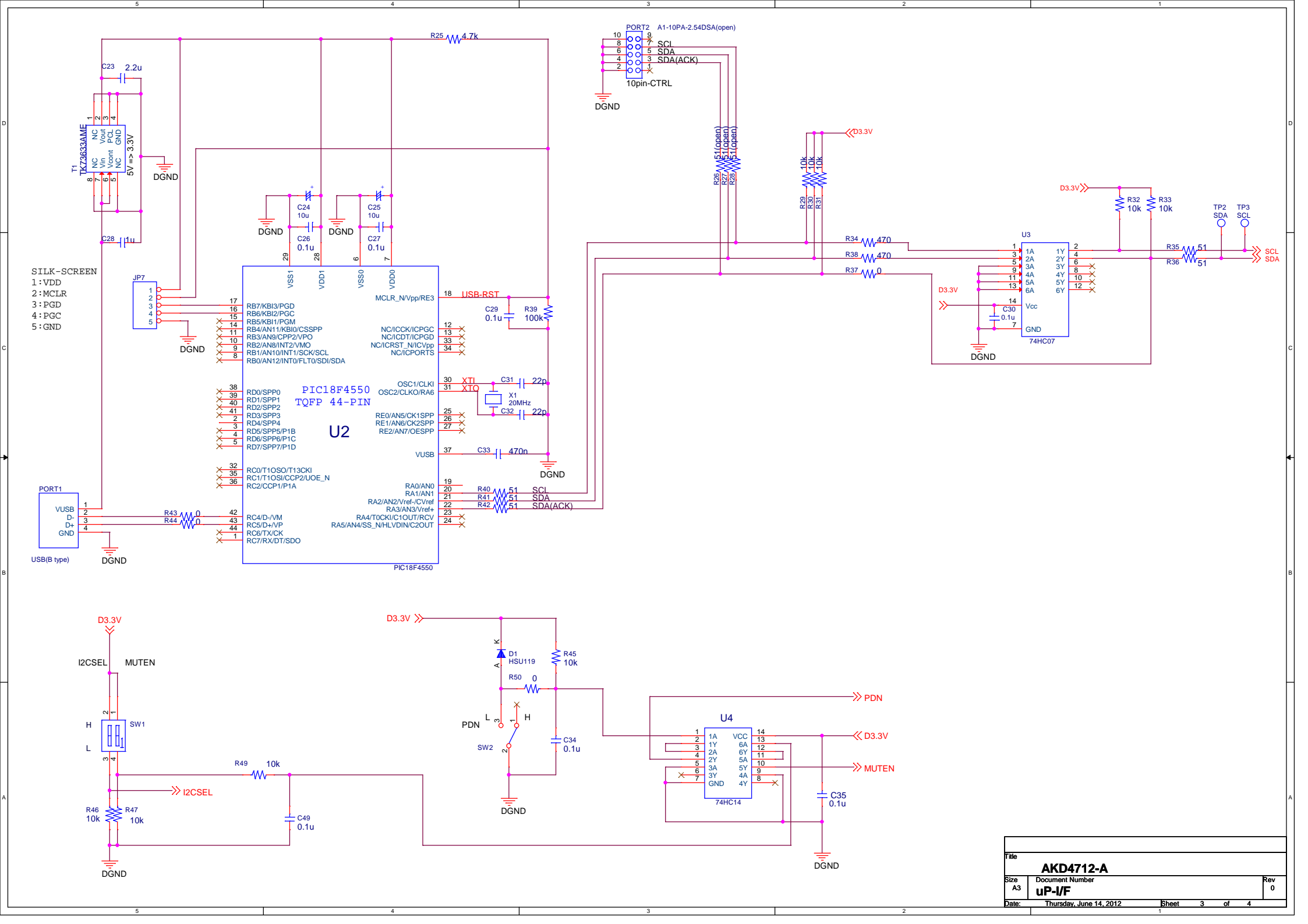

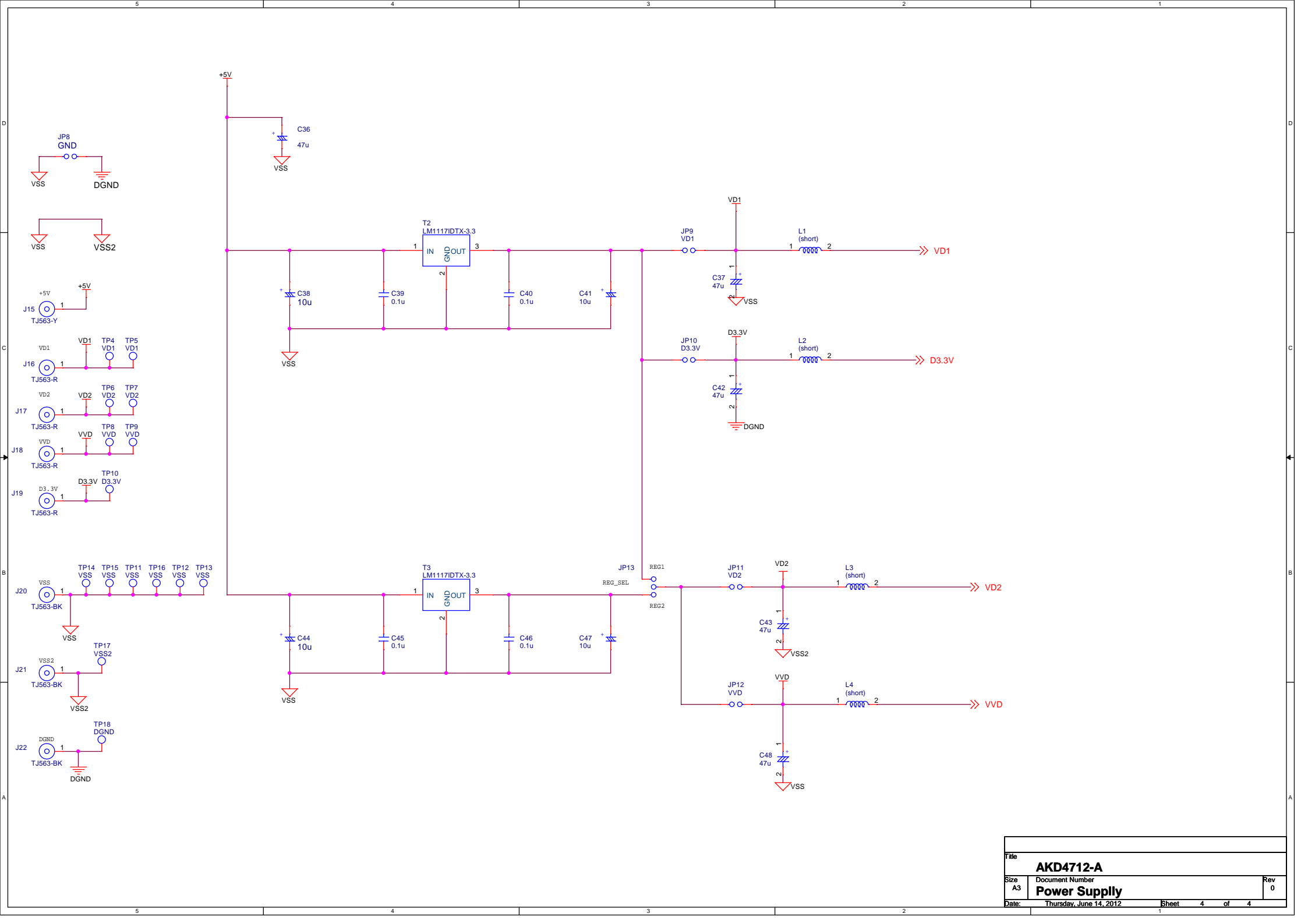

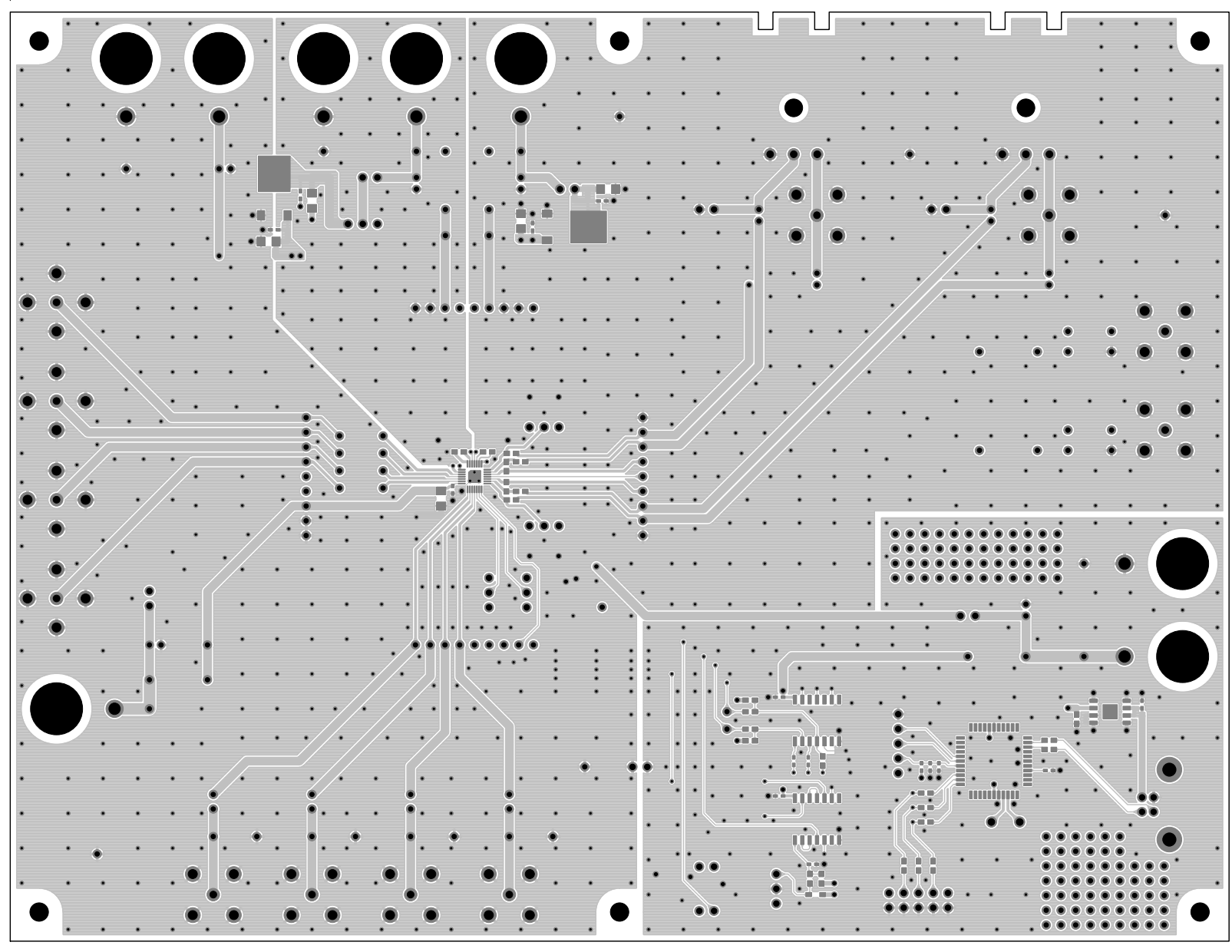

4KD4712-A-MAIN Lay1 2012.4.24

 $\bigoplus$ 

 $\odot$ 

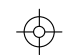

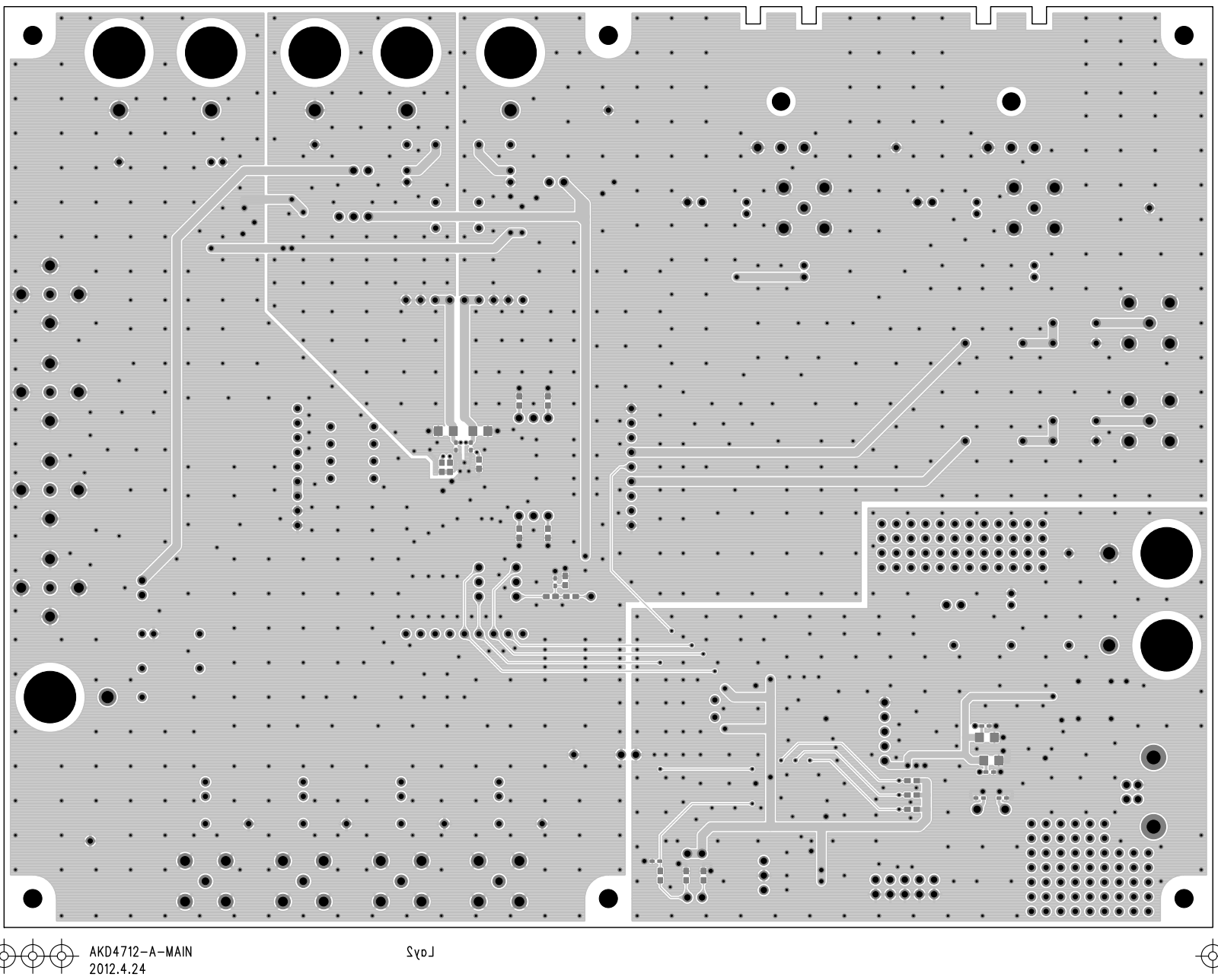

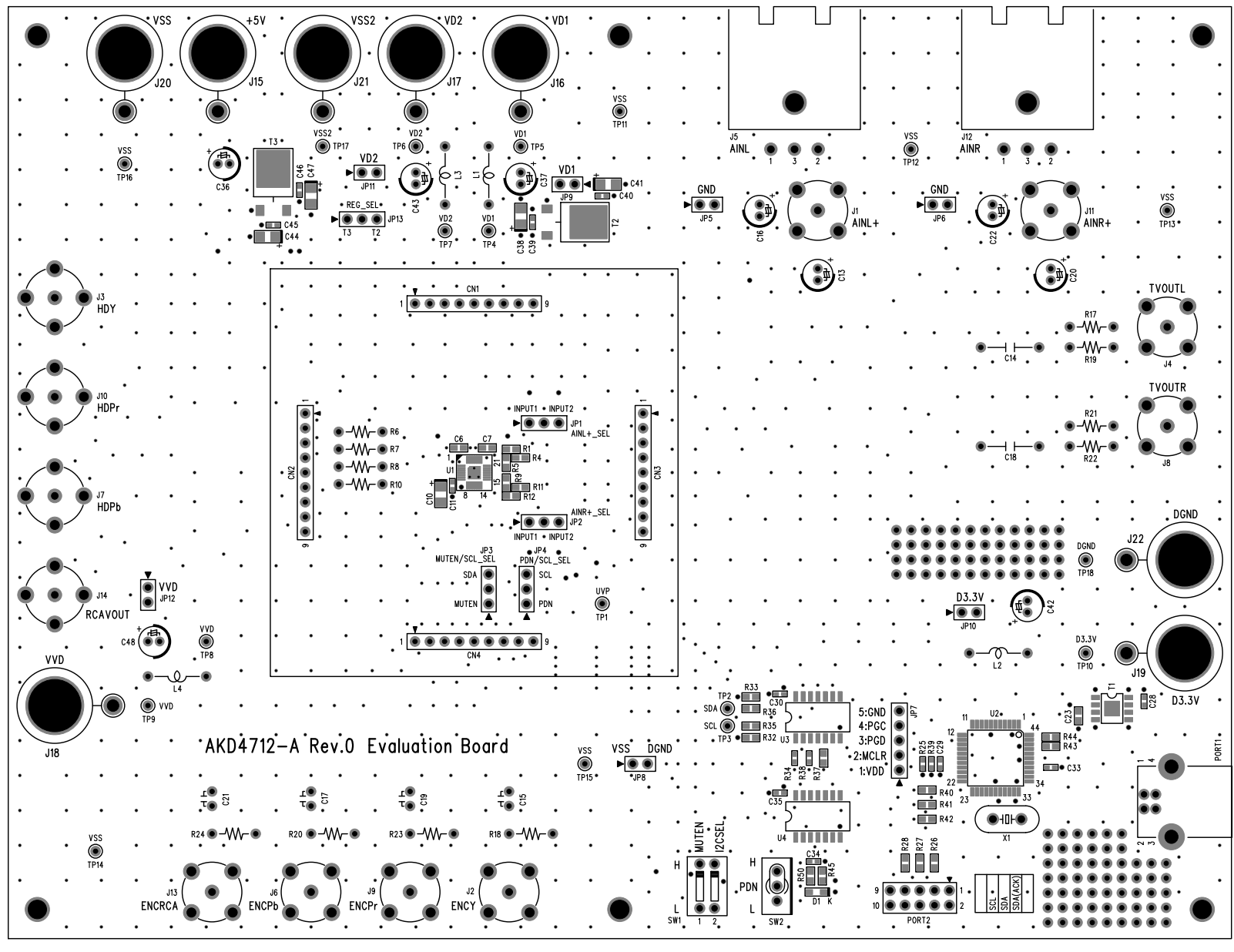

AKD4712-A-MAIN Silk1 Resist1 2012.4.24

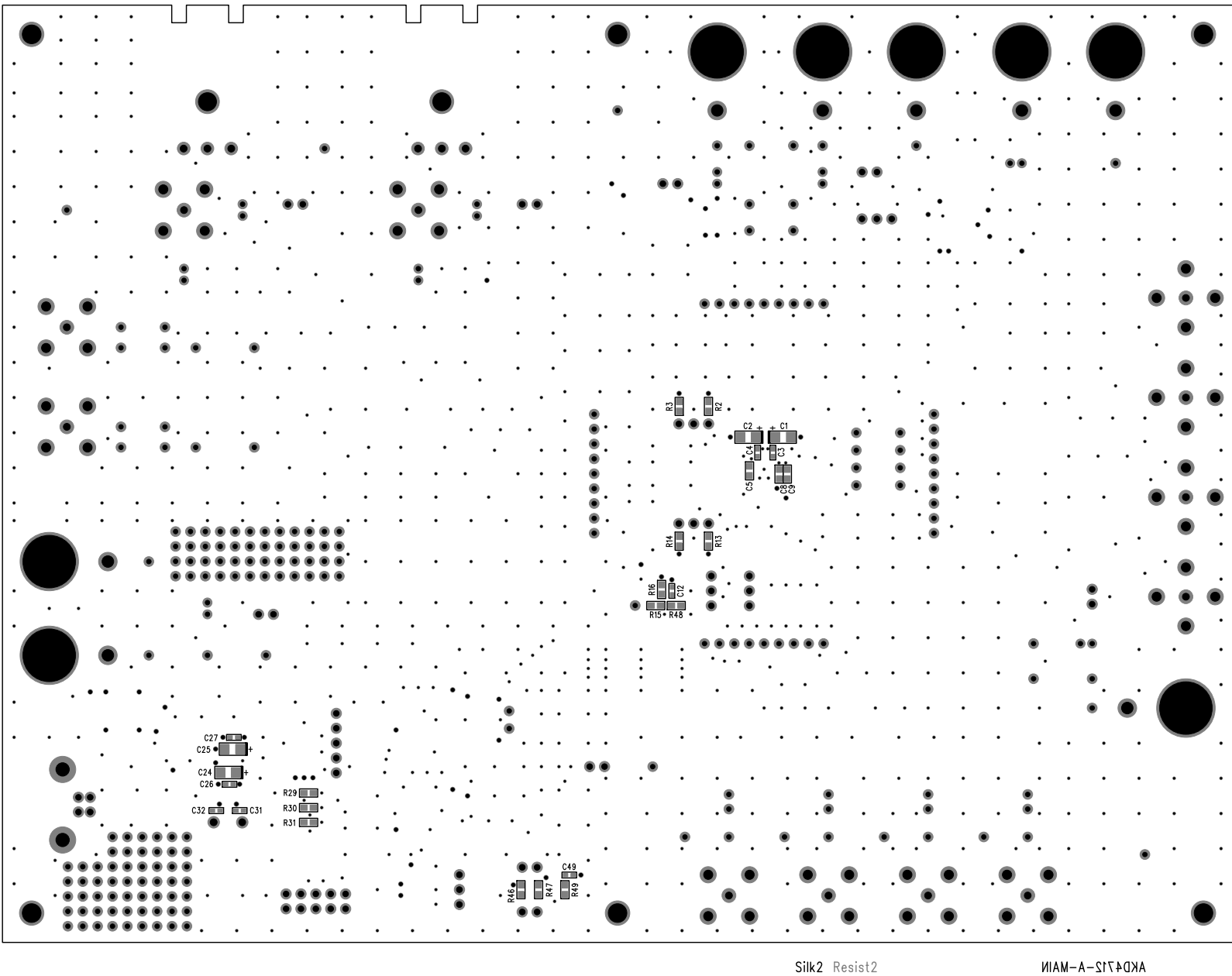

AKD4712-A-MAIN 2012.4.24